# 财政专项资金管理系统

使用说明书

北京科技大学财务处

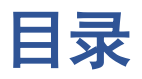

| 一.申报准备    | 1  |
|-----------|----|
| 二.首页界面    | 2  |
| 三. 财政预算申报 | 3  |
| 3.1 新增项目  | 4  |
| 3.2 项目提交  | 11 |
| 3.3 项目打印  | 11 |

## 一.申报准备

1.打开浏览器, 在地址栏输入

http://202.204.61.53:8080/login.jsp

(注:使用学校内网,推荐使用 360 浏览器极速模式。)

2.进入登录页面,输入用户名和密码后进入系统。在"用户名" 处输入本单位的部门代码。(以部门为单位组织填报,账号密 码请联系各部门财务人员)

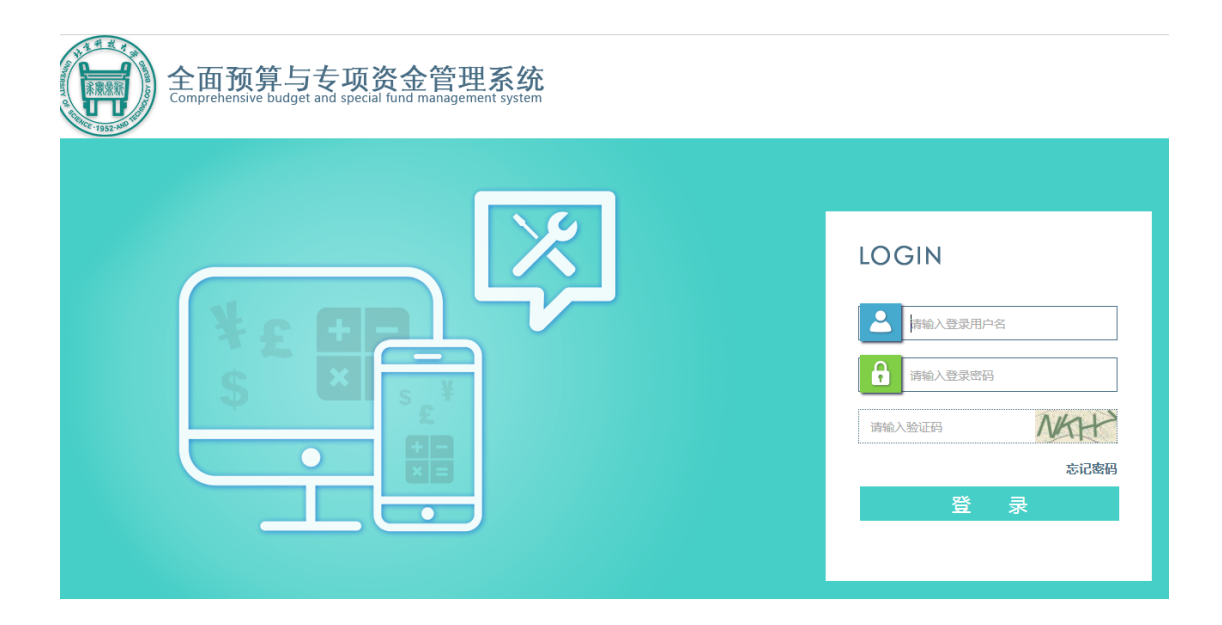

3. 若需修改填报人员信息和登陆密码, 点击系统左上角"设置" 按钮。

## 二.首页界面

登陆进入"首页"之后,展示的内容有:(结合图 A)

①右侧导航栏-财政专项预算申报等业务

②预算相关的通知

③本部门及填报人的信息(可点击"设置"按钮修改)

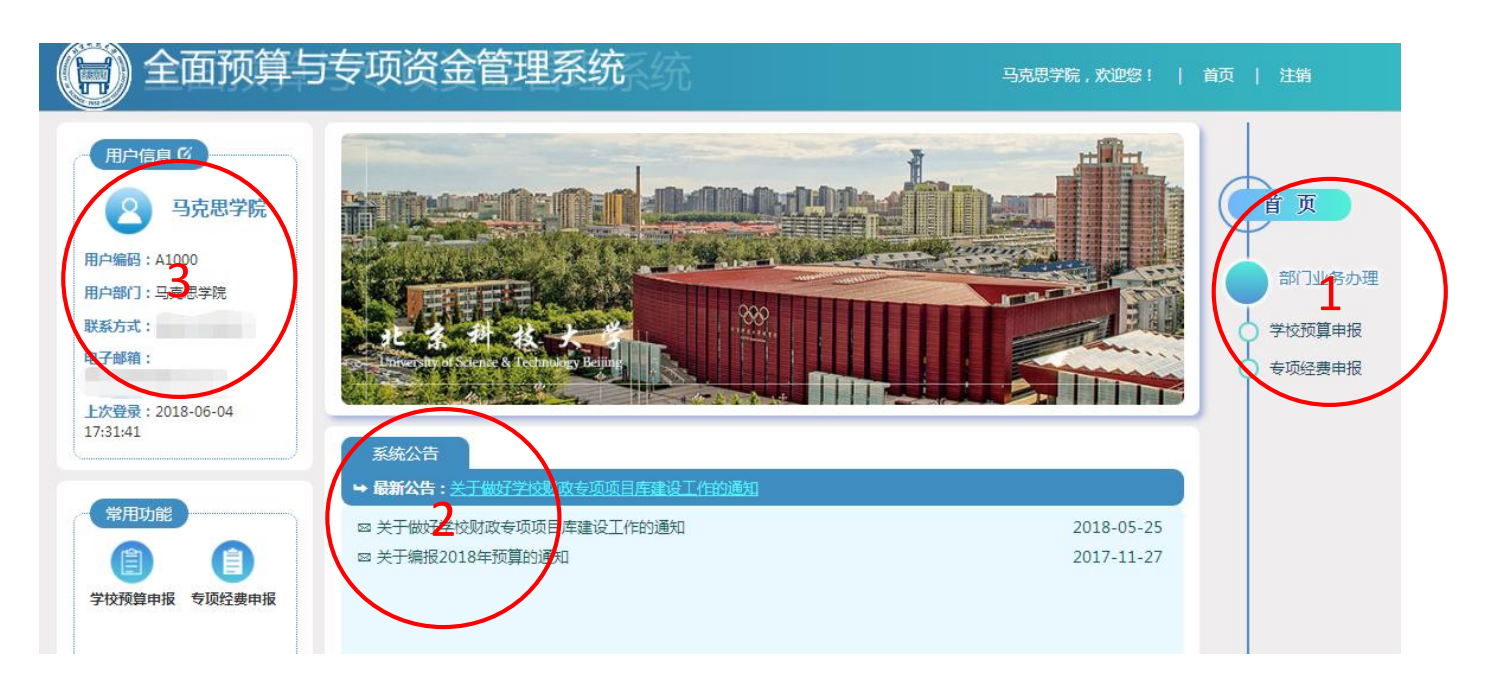

图 A

#### 三. 财政预算申报

点击首页(图 A)右侧导航栏的"专项预算申报"按钮,进入申报 页面。在申报页面显示的如下内容:(结合图 B,以改善办学条件预算 为例)

| (日本) 全面预算 | 許  | 专项         | 资金管理系统              | 统        |             |            | 马克思学院,           | 欢迎您! | 1  | 颉  | 注  | 销          |      |
|-----------|----|------------|---------------------|----------|-------------|------------|------------------|------|----|----|----|------------|------|
| (千多中口     |    |            |                     | -        | —> 专项经费申    | 报 <——      |                  |      |    |    |    | 单位:        | : 万元 |
|           |    |            | ──请选择── ▼           | 筛选       | 输入项目名称或项目代码 | 码进行搜索 ( 可模 | <del>加查</del> 询) | 搜索   |    |    |    |            |      |
|           | 序号 | 编号         | 项目名称                |          | 任务名称        | 申请全额       | 批复金额             | 状态   | 编辑 | 填报 | 删除 | 导出         | 提交   |
| 防座修缮归口    | 1  | 2018010153 | 设备购置                | <u> </u> | 设备资料购置(教务处) | 3,000.00   | -                | 审核通过 | Ø  | ₽  | Х  | ≙          | 提交   |
| 基础设施仪适归口  | 2  | 2018010156 | 经济管理类模拟实验教学平台建设(1期) | \ /      | 设备资料购置(教务处) | 1,120.00   | -                | 审核通过 |    | ₽  |    | $\uparrow$ | 提交   |
| 双一流归口     | 3  | 2018010162 | 经济管理类模拟实验教学了台建设(1期) |          | 设备资料购置了后勤)  | 5,550.00   | 4 -              | 填报中  | Ø  | ₽  | х  | $\uparrow$ | 提交   |
|           | 4  | 2018010165 | 2080605后勤设备测试       | I        | 设备资料购置(后勤)  | 117,770.00 | -                | 审核通过 |    | ₽  |    | $\uparrow$ |      |
|           | 5  | 2018010163 | 测试-房屋修缮子活动1         | / \      | 房屋修缮(后勤)    |            | 7                | 填报中  | Ø  | ₽  | x  | $\uparrow$ | 提交   |
|           | 6  | 2018010164 | 后勤1                 |          | 基础设施改造(后勤)  | 11,111,00  | <u> </u>         | 已提交  |    | ₽  |    | ≙          | 提交   |
|           |    |            |                     |          | 图 B         |            |                  |      |    |    |    |            |      |

① 申报预算类型。改善办学条件专项分为房屋修缮、设备资料购

置、基础设施改造三类。分类参照附件1

2 申报的子活动预算名称

③ 申报的预算所归口管理部门。我校负责管理部门则分为

教务处-设备购置,后勤-设备购置,后勤-房屋修缮,后勤-基础 设置改造。

④ 申报金额为子活动预算所上报申请的预算金额; 批复金额为教育部评审专家组评审后的金额。

#### 3.1 新增项目

我校申报的改善办学条件预算均为 2020 年新增项目。两个年 度内已评审入库的项目无需再申报。

 先确定好申报子活动的类型(房屋修缮、设备资料购置、 基础设施改造),例如选择图C设备购置类项目后,点击"新 增申报项目"。

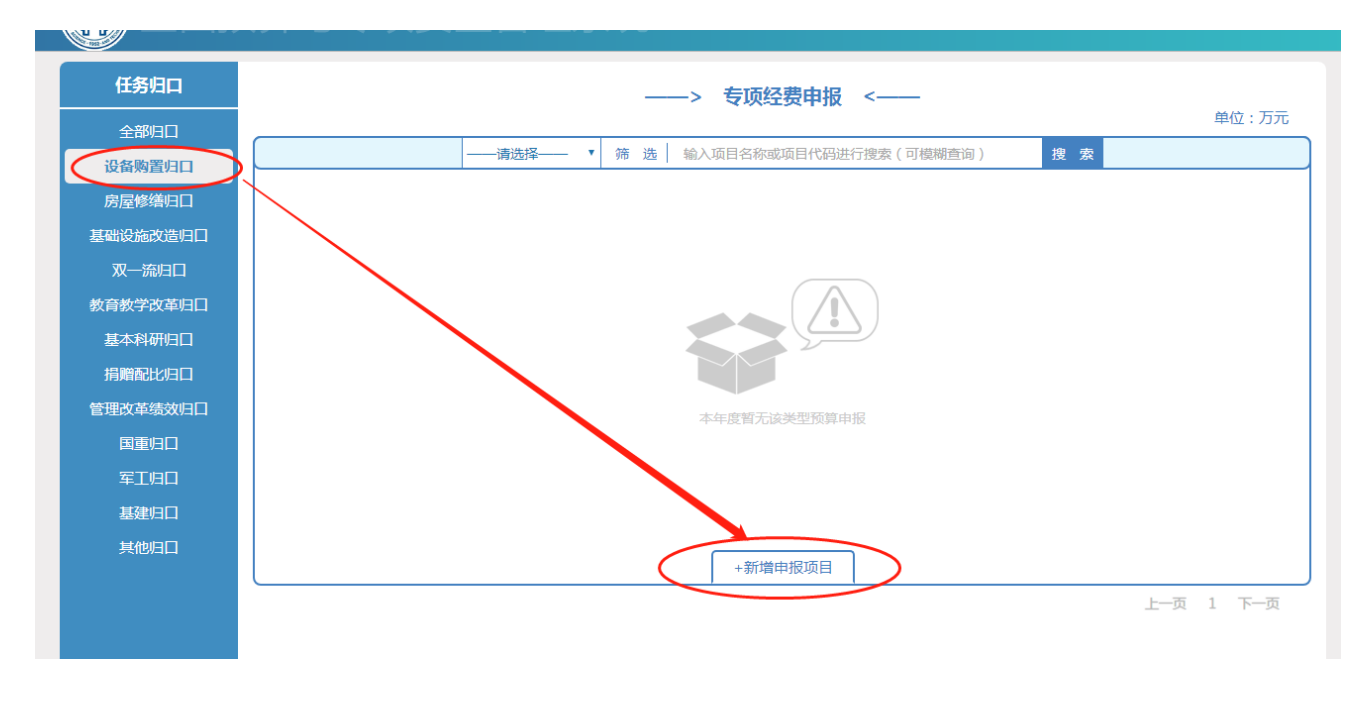

图 C

② 在弹出的窗口内填入子活动名称、任务分类、年度、负责

人、联系方式、描述、总体目标。

|        |     | ſ  | 恴恴采集 |                           |      |
|--------|-----|----|------|---------------------------|------|
| 子活动名称  |     |    | 任务分类 | 请选择                       | •    |
| 项目年度   | 请选择 | •  | 负责人  | 请选择<br>设备购 <del>罢预算</del> |      |
| 手机号码   |     |    | <    | 设备资料购置(教会                 | 务处)  |
| 子活动描述  |     |    |      | 收用贝科购且(加到                 | EU ) |
|        |     |    |      |                           |      |
|        |     |    |      |                           |      |
| 年度忌体日怀 |     |    |      |                           |      |
|        |     |    |      |                           |      |
|        |     | 保存 | 取消   |                           |      |
|        |     |    |      |                           |      |

图 D

③ 新增项目以后,点击按钮 书打开任务表格

|     | 编号 项目名称                    | 任务名称      | 申请金额           | 批复金额 | 状态 續置 填报 删除 导 | 建 1      |
|-----|----------------------------|-----------|----------------|------|---------------|----------|
| 202 | 20010394 111               | 设备资料购置(赦约 | 5处)            | -    |               | <b>)</b> |
|     |                            |           |                |      |               |          |
|     | 任务表格                       | (加*为必填表格) | 任务档案           |      | (加*为必传档案)     |          |
| A   | <b>专顶支出经济分类</b><br>AP9001  | *<br>未填报  | 设备购置预算申<br>未上传 | 报 D  | ····· 1 *     |          |
| В   | 项目支出绩效目标申报<br>AP9003       | *<br>未填报  |                |      |               |          |
| С   | <b>设备购置项目评审表</b><br>AP8002 | 未填报       |                |      |               |          |

依次填报 A. 专项支出经济分类表

B. 项目支出绩效目标申报表(对应附件 6.子活动支出绩效目标申报表)

C. 设备购置明细表

D. 项目附件(对应附件 5.中央高校改善基本办学条件专项资金子活动申报书)

#### 其中, A. 专项支出经济分类表如下图所示

| 部门预算经济分类科目     | 合计   | 财政拨款 | 备注                          |
|----------------|------|------|-----------------------------|
| 剩余支出计划金额       | 0.00 | 0.00 |                             |
| 合 计            | 0.00 | 0.00 |                             |
| 【302】商品服务支出    | 0.00 | 0.00 |                             |
| 【30213】维修(护)费  | 0.00 | 0.00 | 日常开支的固定资产(不包括车船等交通工具)修理和维护… |
| 【30218】专用材料费   | 0.00 | 0.00 | 购买日常专用材料的支出。                |
| 【30299】其他支出    | 0.00 | 0.00 | 上述科目未包括的日常公用支出              |
| 【310】资本性支出     | 0.00 | 0.00 |                             |
| 【31002】办公设备购置  | 0.00 | 0.00 | 用于购置并按照财务会计制度规定纳入固定资产核算范围的  |
| 【31003】专用设备购置  | 0.00 | 0.00 | 用于购置专门用途、并按照财务会计制度规定纳入固定资产  |
| 【31007】信息网络及   | 0.00 | 0.00 | 用于信息网络和软件方面的支出              |
| 【31022】 无形资产购置 | 0.00 | 0.00 | 用于著作权、商标权、专利权、土地使用权等无形资产购置  |
| 【31099】其他资本性   | 0.00 | 0.00 | 其他,如图书购置                    |

申报人根据项目类型填报经济分类,且合计等于项目总额。

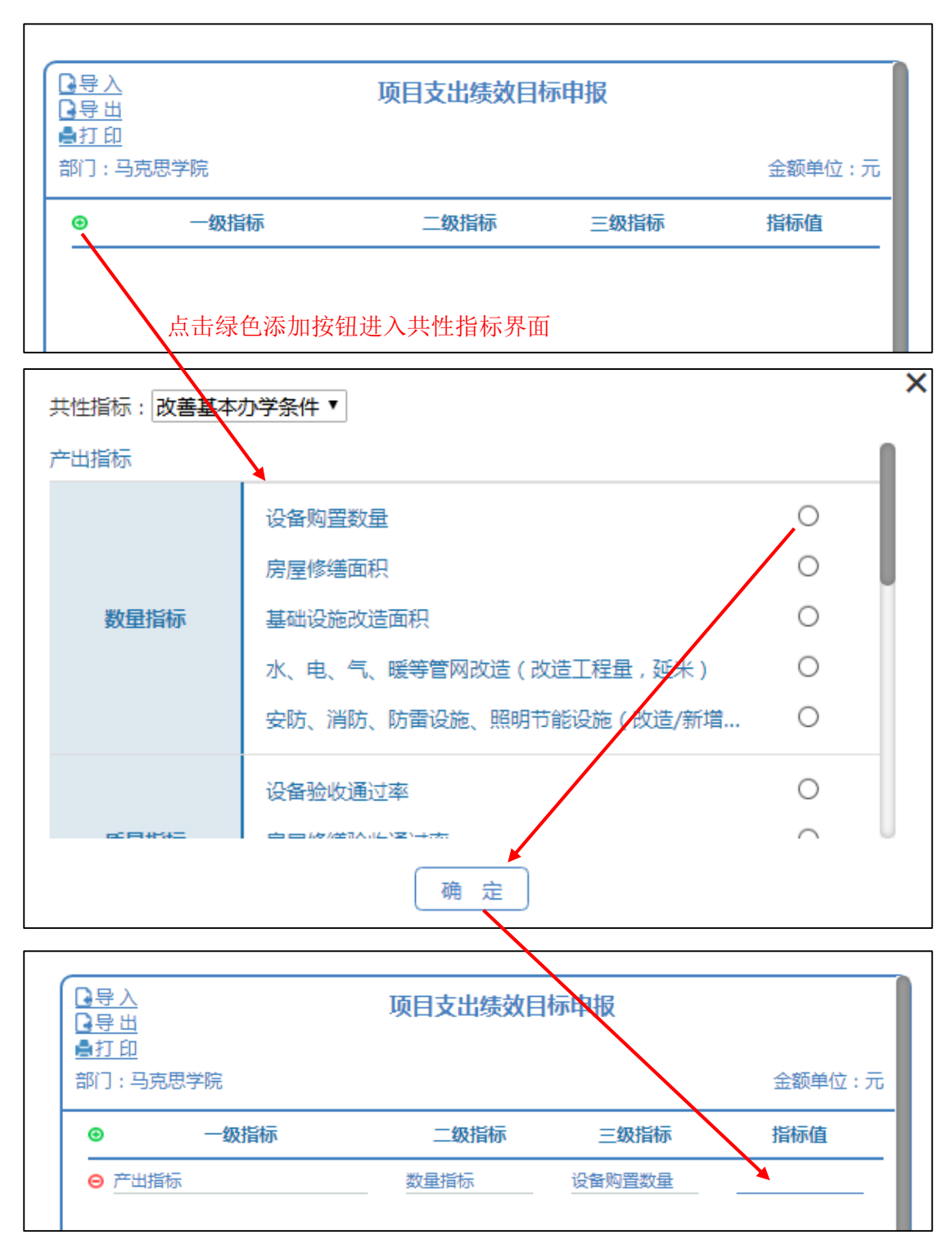

B. 项目支出绩效目标申报表如下图所示

共性指标原则上每个子活动都需添加,非本项目符合的共性指标值为空即可;同时,添加项目特有绩效指标,直接点"确定"即可。

## C. 评审表如下图所示(作为提供评审的辅助性材料)

|   | □ 母田    |       |        |        |        |  |  |  |  |  |
|---|---------|-------|--------|--------|--------|--|--|--|--|--|
| 部 | 门:马克思学院 |       |        |        | 金额单位:元 |  |  |  |  |  |
|   | 设备名称    | 申报数数量 | 申报数单价  | 申报数金额  | 备注     |  |  |  |  |  |
|   |         | 1.00  |        | 300.00 |        |  |  |  |  |  |
|   | 第二设备    | 1     | 300.00 | 300.00 |        |  |  |  |  |  |
|   |         |       |        |        |        |  |  |  |  |  |
|   |         |       |        |        |        |  |  |  |  |  |
|   |         |       |        |        |        |  |  |  |  |  |

#### 1 设备购置类

## 2 房屋修缮类

| <u>导入</u><br>导 <u>出</u><br>打印 | 1       | 房屋修缮项目评审表 |         |    |  |  |  |  |  |  |
|-------------------------------|---------|-----------|---------|----|--|--|--|--|--|--|
|                               |         |           |         |    |  |  |  |  |  |  |
| 概算支出构成                        | 申报数修缮面积 | 申报数单方造价   | 申报数概算金额 | 备注 |  |  |  |  |  |  |
| 合计                            | 0.00    | 0.00      | 0.00    |    |  |  |  |  |  |  |
| 原材料                           | 0.00    | 0.00      | 0.00    |    |  |  |  |  |  |  |
| 辅助材料                          | 0.00    | 0.00      | 0.00    |    |  |  |  |  |  |  |
| 水电动力费                         | 0.00    | 0.00      | 0.00    |    |  |  |  |  |  |  |
| 机械费                           | 0.00    | 0.00      | 0.00    |    |  |  |  |  |  |  |
| 人工费                           | 0.00    | 0.00      | 0.00    |    |  |  |  |  |  |  |
| 设备购置费                         | 0.00    | 0.00      | 0.00    |    |  |  |  |  |  |  |
| 设计费                           | 0.00    | 0.00      | 0.00    |    |  |  |  |  |  |  |
| 监理费                           | 0.00    | 0.00      | 0.00    |    |  |  |  |  |  |  |
| 其他费用                          | 0.00    | 0.00      | 0.00    |    |  |  |  |  |  |  |

| <ul> <li>□寻入</li> <li>□寻出</li> <li>▲打印</li> </ul> | 基础设施维修改造项 | <b>5日评审表</b> |
|---------------------------------------------------|-----------|--------------|
| <br>部门:马克思学院                                      |           | 金额单位:元       |
| 概算支出构成                                            | 学校申报数     | 备注           |
| 合计                                                | 0.00      |              |
| 原材料                                               | 0.00      |              |
| 辅助材料                                              | 0.00      |              |
| 机械费                                               | 0.00      |              |
| 人工费                                               | 0.00      |              |
| 设备购置费                                             | 0.00      |              |
| 监理费                                               | 0.00      |              |
| 设计费                                               | 0.00      |              |
| 其他费用                                              | 0.00      |              |
|                                                   |           |              |
|                                                   |           |              |
|                                                   |           |              |

#### 3 基础设施改造类

☑ 编辑

D. 项目附件如下图所示

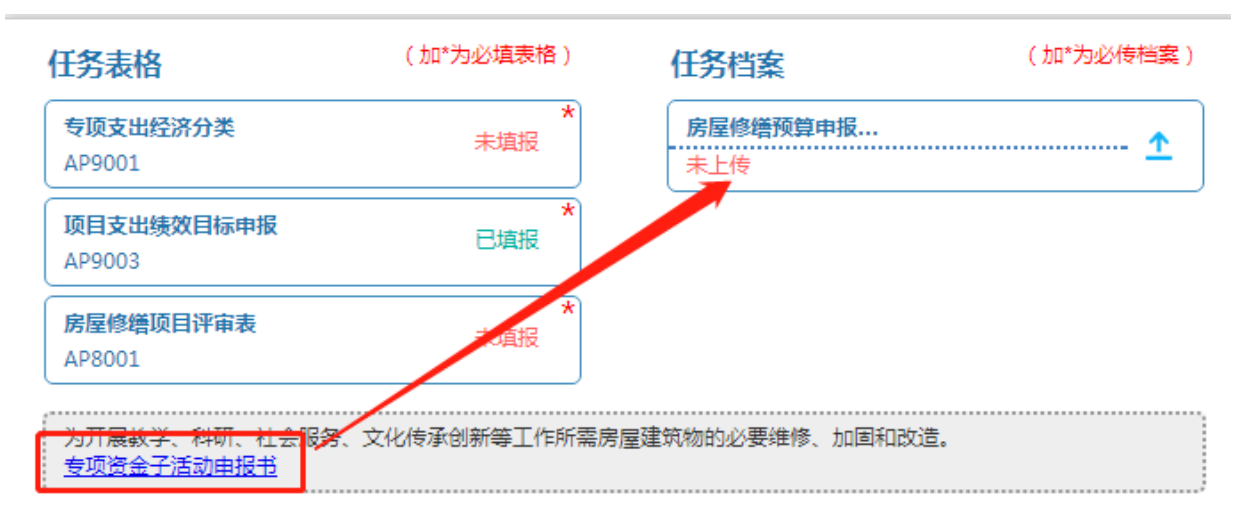

先点击"专项资金子活动申报书"下载 word 文本。

上传子活动申报书文本,和按照类别提供评审的辅助性

资料。

| 选择上传文件<br>可将多个文件添加到列表中导入数据,每个文件大小限制为200MB |     | ,  |
|-------------------------------------------|-----|----|
| 文件名                                       | 大小  | 状态 |
|                                           |     |    |
|                                           |     |    |
| 请拖入文件或点击"添加文件"                            |     |    |
|                                           |     |    |
|                                           |     |    |
|                                           |     |    |
|                                           |     |    |
|                                           |     |    |
| ⑦ 法加文件 ▲ 工始上供                             | 0 h | 0% |
| ◎添加文件 		 开始上传                             | 0 b | 0% |

## 3.2 项目提交

项目的预算信息提交完成后,可以点"提交"按钮,进行提交。

|    |            | ──请选择─── ▼  | 筛选 输入项目名称或项目 | 搜索   |      |    |    |    |            |    |    |
|----|------------|-------------|--------------|------|------|----|----|----|------------|----|----|
| 序号 | 编号         | 项目名称        | 任务名称         | 申请金额 | 批复金额 | 状态 | 编辑 | 填报 | 删除         | 导出 | 提交 |
| 1  | 2018010163 | 测试-房屋修缮子活动1 | 房屋修缮(后勤)     | -    | 填报中  | Ø  | ₿  | х  | $\uparrow$ | 题  |    |

项目提交后,状态由"未填报"变为"已提交",等待负责部门审

核。

负责部门审核后,状态由"已提交"变为"审核通过"。

#### 3.3 项目打印

项目提交,并通过负责部门审核通过后,可点击"导出"按钮进行 保存。连同上传的**附件**一齐打印纸质版并签字盖章后报送负责部 门。

|    |            |      |         |   |   |             |           |      |        |    |    |    | 单位: | 万元 |
|----|------------|------|---------|---|---|-------------|-----------|------|--------|----|----|----|-----|----|
|    |            |      | ──请选择── | 筛 | 选 | 输入项目名称或项目   | 代码进行搜索(可模 | 糊查询) | 搜索     |    |    |    |     |    |
| 序号 | 编号         |      | 项目名称    |   |   | 任务名称        | 申请金额      | 批复金额 | 状态     | 编辑 | 填报 | 删除 | 导出  | 提交 |
| 1  | 2018010153 | 设备购置 |         |   |   | 设备资料购置(教务处) | 3,000.00  |      | - 审核通过 | Ø  | щ, | X  |     | 提交 |